# RICOH RS232 PC-FAX EXPANDER TYPE 130 SERVICE MANUAL

## RICOH RS232 PC-FAX EXPANDER TYPE 130 PARTS CHECKLIST

- 1. Installation Guide
- 2. User's Guide
- 3. DIU PWA Assembly
- 4. IC, System ROM (Flash) Type 130 Upgrade
- 5. Harness, Internal DIU–FCE
- 6. Bracket
- 7. Screws, M3 x 6, (5)
- 8. Wrist Strap, Disposable Ground
- 9. Ricoh Bitware by Cheyenne Faxing Software
- 10. Ricoh CFM TWAIN Driver

Additional Requirements:

RS-232 Serial Cable, User Supplied Flash/SRAM Copy Tool, Ricoh Part No. H5159100 Universal EPROM PCB, Ricoh Part No. H5159500 Loop Back Connector, purchased locally

## **Standards Applied**

- EIA/TIA RS-232 (up to 19.2k bps internal speed)
- EIA/TIA-578 (Class 1)
- EIA/TIA-SP2388A (Class 2)

#### Installation Method

- Service installation
- Program is downloaded with FLASH/RAM copy tool from EPROM board

### **Agency Approvals**

- FCC part 15, Class A (USA)
- IC Class A (CANADA)
- UL, cUL

## Compatibility

| PC/AT: | Hardware:         | 80386DX-33MHz, 80486DX2-66MHz, Pentium 100MHz                                                                             |
|--------|-------------------|----------------------------------------------------------------------------------------------------|
|        | OS:               | DOS 6.X, Windows 3.1, WFW 3.11, Windows 95                                                                                |
|        | FAX Applications: | Ricoh Bitware by Cheyenne, WinFax PRO, WinFax Lite,<br>FaxWorks, Eclipse FAX, WinFax Pro for Networks, DOS<br>Fax, BitFax |
| Apple: | Hardware:         | 68040 33/66MHz, Power PC 60MHz to 100MHz                                                                                  |
|        | OS:               | Mac OS (System 7.X)                                                                                                    |
|        | FAX Applications: | Fax Pro                                                                                                    |

All copyrights, trademarks, and tradenames are the property of their respective owners.

# 1. INTRODUCTION

The Ricoh RS-232 PC–FAX Expander Type 130 is a service-installed fax option kit that will add an RS-232 serial interface—the Digital Interface Unit (DIU)—to the MV310 fax machine. With a serial transmission cable provided by the customer, the DIU is connected from the fax machine to a personal computer serial communication port. When installed, it will allow the PC to use the fax machine to

- **TRANSMIT AND RECEIVE** fax messages directly from the PC through the FAX machine.
- **SCAN** documents, from the FAX machine into the PC
- **PRINT** fax messages from the PC through the FAX machine.

*NOTE:* The PC–FAX Expander Type 130 will operate with the 300 dpi Type 130 Printer Interface option for improved print quality.

The option's new software will load a new User Parameter switch (14) to the fax machine's parameter switches; it will add a new fax function (16) to enable scanning from the fax machine to PC, and function (24) to reduce time the fax is occupied with redials.

The option kit includes

- **FIRMWARE** that modifies the fax machine's System flash ROM,
- **A FAXING APPLICATION**(Ricoh Bitware by Cheyenne) to be installed in the PC.
- **A TWAIN DRIVER** (Ricoh CFM TWAIN) to be installed in the PC.

Not included in the option are

- The RS-232 serial cable used to connect the fax machine with the PC.
- A null modem adapter. (The null modem function is built into the DIU.)
- A loop back connector

## Foreign Language Capability

The standard base fax machine comes with multi-lingual capability. Space considerations for the PC-Fax Expander has forced the elimination of this ability. After the PC-Fax Expander option is installed, the fax machine will not display instructions or print reports in French or Spanish. Function 93, language selection, will not be available.

# 2. FUNCTIONS

## 2.1 PC-FAX EXPANDER TYPE 130 FUNCTIONS

- Direct transmission and reception
- Fax SAF memory transmission and reception
- Local printout PC-FAX Expander modem emulation (no printer emulation) 200 x 200 dpi with Super Smoothing 1 ppm
  Local scanning
  - PC–FAX Expander modem emulation 200 x 200 dpi 1 ppm

## 2.2 PC-FAX EXPANDER TYPE 130 FEATURES

- Class 1 communication
- Class 2 communication

## 2.3 FUNCTIONS AND COMMUNICATION CLASS MODES

Direct TransmissionClass 1 and Class 2Direct ReceptionClass 1 and Class 2SAF Memory TransmissionClass 2SAF Memory ReceptionClass 2PC ScanClass 1 and Class 2PC PrintClass 1 and Class 2

## 2.4 FAXING APPLICATION

The PC must contain a faxing application. The Ricoh Bitware by Cheyenne faxing software included in the PC-Fax Expander kit, can be installed by following the manual instructions.

## 2.5. TWAIN CAPABILITY

When the TWAIN driver is installed, scanning parameters such as contrast, resolution, and halftone can be set at the PC. Also, the PC will work with TWAIN compatible scanners.

# 3. QUICK LOOK AT THE PC-FAX EXPANDER TYPE 130

### Comparison

| Feature               | Туре 130           | MV310                           |
|-----------------------|--------------------|---------------------------------|
| Modem Class           | Class 1<br>Class 2 | Class 2                         |
| Dual Access*          | Yes                | No: Fax is busy                 |
| Null Modem            | Built into DIU     | Additional hardware requirement |
| Memory File Deletion  | Function 24        | Function 21                     |
| User Parameter Switch | Switch 14          | Switch 7                        |
| Scanning Function     | Function 16        | Function 17                     |
| TWAIN                 | Compatible         | No                              |

## 3.1 BASIC TRANSMISSION PROCEDURE

• Check the settings.

|    | Class 1 Direct                                                     | Class 2 Direct        | Class 2 Memory                                                                                        |  |  |
|----|--------------------------------------------------------------------|-----------------------|----------------------------------------------------------------------------------------------------|--|--|
| •  | Fax machine is on. PC is on and running the faxing application.    |                       |                                                                                                    |  |  |
| •  | PC: Modem is Class 1.                                              | PC: Modem is Class 2. | PC: Modem is Class 2.                                                                                 |  |  |
| •  | FAX needs no special setting. FAX: User Parameter BitSw 14-0 is 0. |                       | FAX: User Parameter BitSw 14-0 is 1<br>FAX: User Parameter BitSw 14-2 is:<br>0: Send No TTI<br>1: TTI |  |  |
| 1. | PC: Prepare file or message for                                    | sending.              |                                                                                                    |  |  |
| 2. | PC: Call up dialing (or sending) dialog box.                       |                       |                                                                                                    |  |  |
| 3. | PC: Enter recipient's name.                                        |                       |                                                                                                    |  |  |
| 4. | PC: Dial recipient's fax number.                                   |                       | PC: Dial number, or use:<br># (Quick Dial No.), # * (Speed Dial<br>No.),<br># * * (Group No).         |  |  |
| 5. | PC: Click Start (Send).                                            |                       | •                                                                                                    |  |  |

To change the user parameter switch 14 settings, see section 5.1.

# 3.2 THE DIALING CODES

Quick Dial, Speed Dial, and Group Dial numbers must be pre-programmed at the fax machine. They can be used as memory transmission destination addresses by the PC faxing application when preceded by the symbols, #, #, or #, \*.

## RICOH RS232 PC-FAX EXPANDER TYPE 130 SERVICE MANUAL

Example:

| TO DIAL        | ENTER (AT PC) |  |
|----------------|---------------|--|
| QUICK DIAL 01  | # 01          |  |
| SPEED DIAL 2 0 | # * 20        |  |
| GROUP 6        | # * * 6       |  |

#### **BASIC RECEPTION** 3.3

- Check the settings.
  - Class 1 Direct

**Class 2 Memory** 

Fax machine is on. PC is on and running the faxing application. •

| • |                               |                                         |                                                                                                    |  |  |
|---|-------------------------------|-----------------------------------------|----------------------------------------------------------------------------------------------------|--|--|
| • | PC: Modem is Class 1.         | PC: Modem is Class 2.                   | PC: Modem is Class 2.                                                                                                    |  |  |
| • | FAX needs no special setting. | FAX: User Parameter<br>BitSw 14-1 is 0. | FAX: User Parameter<br>BitSw 14-1 is 1.<br>FAX: User Parameter<br>BitSws 14-3 and 4 are:<br>0 0: print at FAX<br>1 0: send to PC<br>1 1: print at FAX and send to PC |  |  |

To change the user parameter switch 14 settings, see section 5.1.

Class 2 Direct

#### 3.4 **USING THE FAX MACHINE'S SCANNER**

• Check the settings.

### Class 1 or Class 2

- Fax machine is on. PC is on and running the faxing application.
- PC is set for automatic answering.
- FAX: Check for Contrast, Resolution (Standard or Detail), Halftone
- **1.** FAX: Place document in feeder.
- 2. FAX: Press Function key
- 3. FAX: Type numbers 1 6. at the ten-key pad.
- 4. FAX: Press Yes.
- 5. FAX: Press Start.

#### **USING THE FAX MACHINE'S PRINTER** 3.5

Check the settings

#### Class 1 or Class 2

- Fax machine is on. PC is on and running the faxing application.
- 1. PC: Change printer selection to faxing software option.
- 2. PC: Select the file to print.
- 3. PC: Select the Print command and print options. Click OK.
- 4. PC (dialing or sending dialog box) Dial 0000.
- 5. PC: Click Start (Send).

#### PC-FAX EXPANDER TYPE 130 DESCRIPTION 4.

The DIU (Digital Interface Unit) is connected directly to the fax machine's data/address bus. The signal flow is controlled by two settings: the PC modem setup, and a special PCFE Type 130 fax bitswitch, User Parameter Switch 14. The PCFE Type 130 is compatible with Class 1 and Class 2 communication modes. Either mode can be selected for PC modem setup.

When the PC modem is set for Class 1, the Parameter switch is inactive. When the PC modem is set for Class 2, The User Parameter switch governs the data flow through the fax machine. It can also restrict the sending the fax machine's TTI.

## 4.1 DIRECT TRANSMISSION

Class 1 ALL Class 1 transmissions are **direct** transmissions, bypassing the fax machine processes, such as data compression and ECM/SAF memory. The PC–FAX Expander will not use the communication protocol signals that are originated by a PC faxing application. The data that is faxed by the PC is sent directly through the fax machine modem. The resources of the fax machine are not used, except for it's modem.

The communications have the characteristics provided by the PC faxing application. For example, faxing applications use MH compression and the MMR technique resident in the fax machine DCR (Data Compression and Reconstructor) will not be available.

Class 1 communications will allow ECM and Binary File Transfer (BFT) from PC application files to remote devices capable of receiving such files.

**Class 2** Direct Class 2 transmissions will bypass the fax machine DCR and memory functions and use the fax machine as an external faxmodem. In Class 2, the fax machine modem originates and exchanges protocols with remote devices, resulting in more reliable communication than Class 1.

Class 2 communications do not permit BFT.

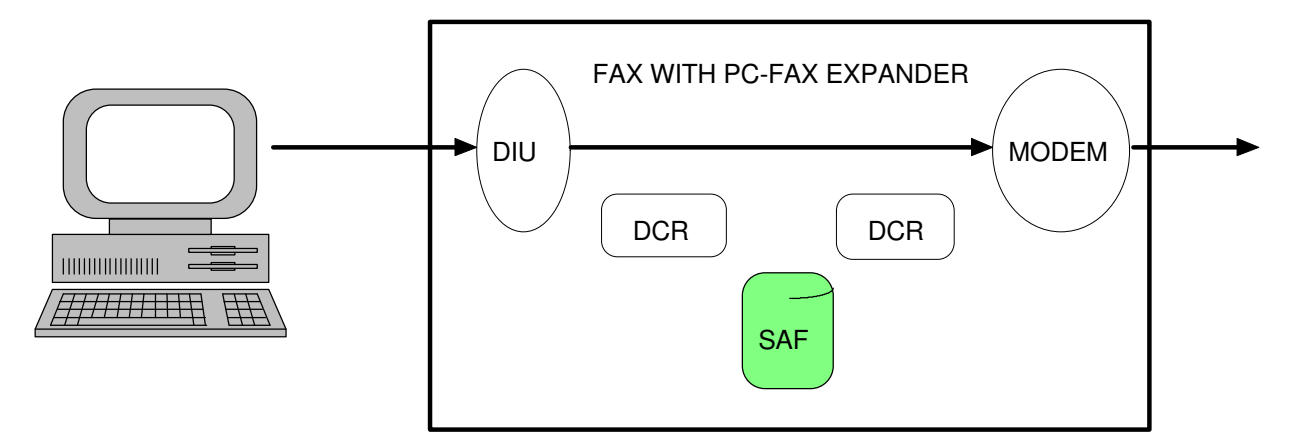

## 4.2 DIRECT RECEPTION

Class 1 and Class 2 receptions use the PCFE Type 130 fax machine as an external faxmodem. The process is similar to direct transmission—the fax data route will bypass the fax machine processes, such as DCR and ECM/SAF memory.

Signal flow is controlled by:

- selecting Class 1 or Class 2 at the PC modem setup and
- the bitswitch settings of User Parameter Switch 14.

To receive a direct communication, the PC power must be on, and the PC faxing application must be running and set for Auto Receive.

**Class 1 ALL** Class 1 receptions are **direct** receptions. The fax machine DCR and ECM/SAF processes are bypassed, **UNLESS** the PC is unable to receive. Then, the incoming fax data will be sent to the DCR as in a normal G3 reception. The message will then be reconstructed and printed by the fax machine.

The PC–FAX Expander will pass on the communication protocol signals that were originated by a PC faxing application.

**Class 2** Direct Class 2 receptions will not use the fax machine DCR and memory functions, **UNLESS** the PC is unable to receive. Then, the incoming message is printed by the fax machine.

The fax machine is used as an external faxmodem, exchanging protocols with remote devices.

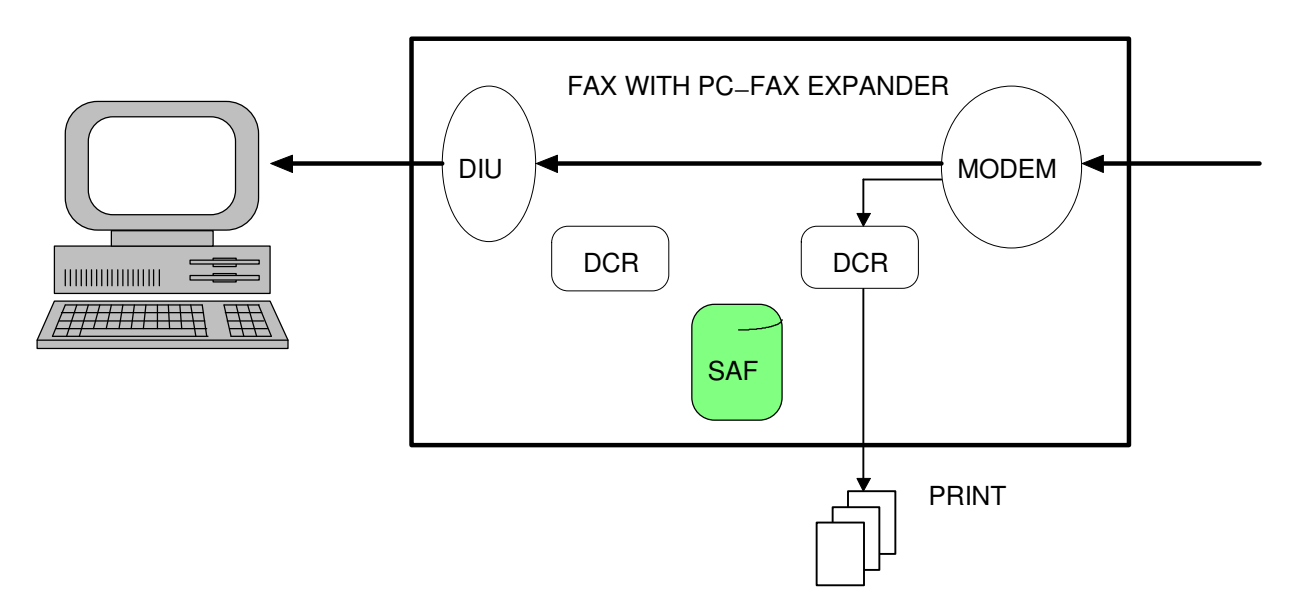

## 4.3 MEMORY TRANSMISSION

**PC–FAX Expander Type 130 memory transmissions are always in the Class 2 mode**, which is selected at the PC faxing application modem setup. The PCFE Type 130 User Parameter Switch 14 settings become effective only in Class 2 mode. If Class 1 is selected, the transmission will automatically becomes a direct transmission, regardless of the switch setting.

In memory transmissions, the PC will send the image data and the destination address to the fax machine, which accumulates the information in the SAF memory. After all the information is accumulated, the fax machine will send it on to its destination as a normal fax transmission.

The following fax machine functions are available to the user with Class 2 memory transmissions:

- ECM and MMR
- Special PC codes for programmed Quick Dials, Speed Dials, and Group Numbers (#, # \*, and # \* \*)
- Additional TTI processing
- Automatic redialing
- Fax TCR and Error Report items
- PC Document accumulation result report

Quick Dials, Speed Dials, and Group Numbers must be pre-programmed in the fax machine before the special dialing codes can be used at the PC.

## SAF Memory Overflow

If the SAF memory capacity is reached, the accumulated image data in memory will be sent as one file. An error report is issued by the fax machine.

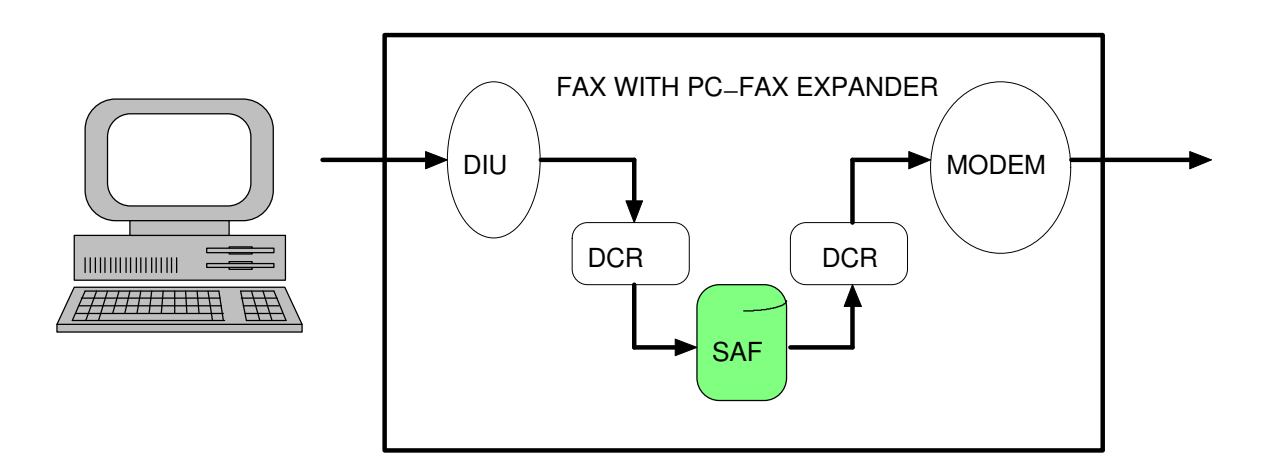

## Memory TX File Quick Delete (Fax Function 24)

The fax machine will redial a destination automatically if it does not receive an answer, or if it encounters a busy signal, or if a message is rejected because of excessive errors or protocol problems. The fax machine is set at the factory to redial 4 times every 5 minutes for memory transmissions. PCFE has added Fax Function 24 to the base machine's functions to privide a quick way to delete a memory transaction file to circumvent redialing.

| Ready Mode display     | READY 100% 10:00AM<br>SET DOC. OR DIAL NO.   |
|------------------------|----------------------------------------------|
| Press Function 2 4 Yes | FILE NO.*** KPAD/◀►<br>PRINT LIST ◀/SEARCH ► |
| Press ►                | FILE NO. 002 Y/◀►<br>[DIALING NO. OR NAME]   |
| Press Yes              | FILE NO. 002 Y/N<br>CLEAR?                   |
| Press Yes              | FILE NO. 002 Y/N<br>CLEARED                  |
| Wait                   | READY 100% 10:00AM<br>SET DOC. OR DIAL NO.   |

# 4.4 MEMORY RECEPTION

## PC-FAX Expander Type 130 memory receptions are always in the Class

**2 mode**, which is selected at the PC faxing application modem setup. The PCFE Type 130 User Parameter Switch 14 settings become effective only in Class 2. If Class 1 is selected, the reception will automatically become a direct reception, regardless of the switch setting. In the memory reception mode, the Fax Machine will accumulate the incoming data and will direct it to the location specified by the user parameter switch 14, bits and 3 and 4.

Parameter Switch 14 bits 3 and 4 have several options for directing the output in memory receptions:

- Bit 4 3
- (00) image data is printed as a normal fax reception
- (01) accumulated in the SAF memory and transferred to the PC
- (11) accumulated in the SAF memory, transferred to the PC **AND** printed by the fax machine

Fax machine resources are available in Class 2 memory receptions:

- ECM and MMR
- Re-transmit to the PC

If the PC is unable to answer the fax machine, the incoming message will be printed by the fax machine.

## SAF Memory Overflow

If the SAF memory capacity is reached, the accumulated pages in memory will be sent as one file. An error report is issued by the fax machine.

## 4.5 SCANNING (Fax Function 16)

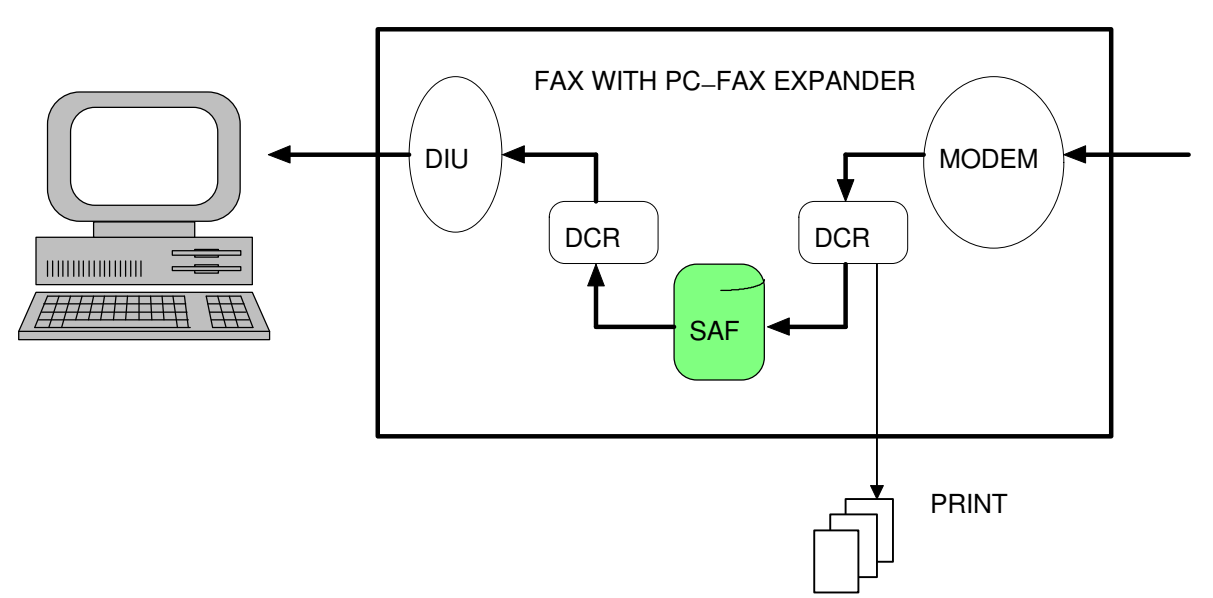

With Function 16, the fax machine will scan a document and send it to the PC, where it will be received by the faxing application.

Scanning from the FAX machine is like sending a FAX message to the PC. For the PC, receiving the scanned image is the same as receiving a fax as described in the faxing software manual. Scanning can be performed in either class 1 or class 2 communication mode.

Function 16 changes the resolution selections. The available resolutions are:

- STD (normal characters)
- DTL (small characters)

Fine Mode is not available. If it is set, the resolution will default to DTL.

All other transmission options are disabled during the scanner operation, including TTI. The transaction will be identified in the TCR. An error will terminate the process and generate an error report.

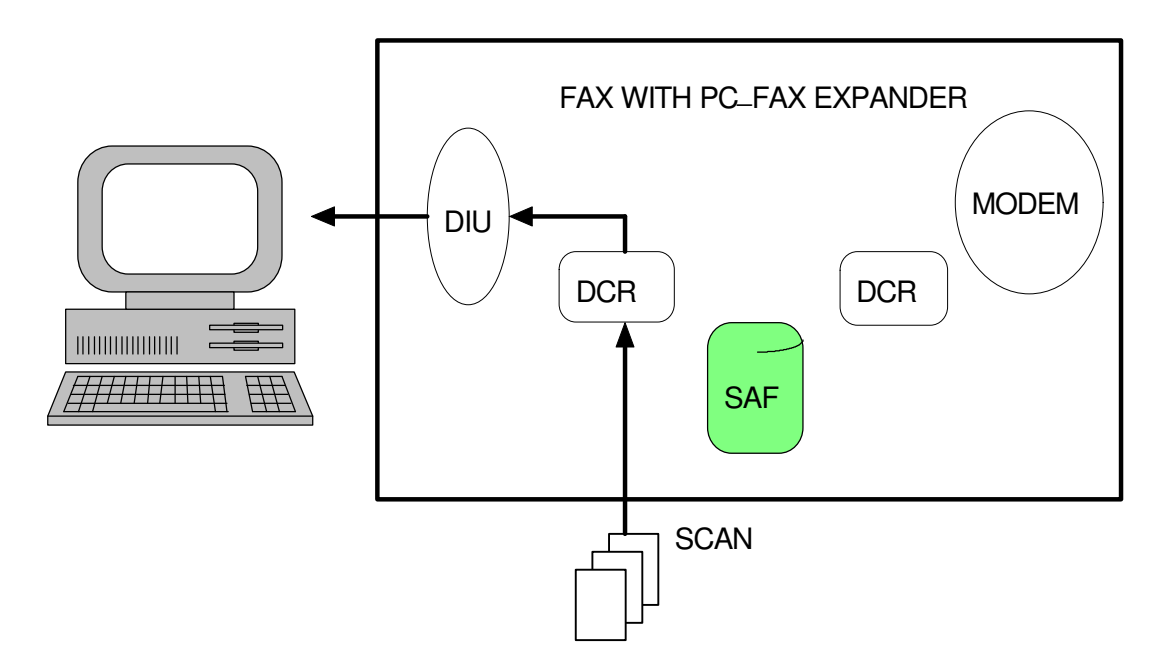

## 4.6 PRINTING

The PC–FAX Expander can use the fax machine as a printer for the PC. Using the special four digit number, 0 0 0 0 as a destination number. The faxing application can send a document to the PC–FAX Expander for printing. The communication mode can be either Class 1 or 2.

If the fax machine is out of paper or a jam occurs, the document will accumulate in the SAF memory,  $\ensuremath{\text{IF}}$ 

- the PC is set for Class 2, AND
- the User Parameter Switch 14, Bit 1 is set to1 (memory reception).

The document will be printed after the problem has been corrected.

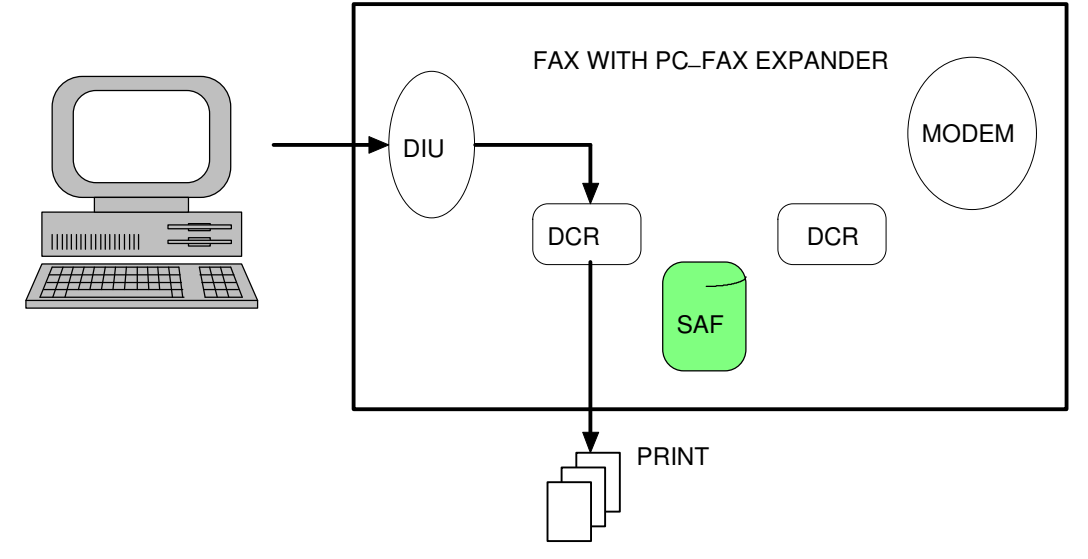

# 5. PC-FAX EXPANDER USER PARAMETER SWITCH 14

The PC–FAX Expander adds a new user parameter switch to the fax machine's operations. It is only effective when the PC faxing application is set for Class 2 mode.

| BIT    | FUNCTION                                                                                                    | DEFAULT |
|--------|----------------------------------------------------------------------------------------------------|---------|
| 0      | CLASS 2 TRANSMISSION<br>0 : DIRECT<br>1 : MEMORY                                                             | 0       |
| 1      | CLASS 2 RECEPTION<br>0 : DIRECT<br>1 : MEMORY                                                                | 0       |
| 2      | FAX TTI CLASS 2 MEMORY TRANSMISSIONS(BIT 0 IS 1)0 : NO FAX TTI1 : SEND FAX TTI                               | 0       |
| 3<br>4 | OUTPUT DESTINATION FOR MEMORY RECEPTION.(BIT 1 IS 1)PRINT AT FAXSEND TO PC*SEND TO PC AND PRINT AT FAX011001 | 0<br>0  |
| 5      | DO NOT CHANGE THE FACTORY SETTING.                                                                           | 0       |
| 6      | DO NOT CHANGE THE FACTORY SETTING.                                                                           | 0       |
| 7      | DO NOT CHANGE THE FACTORY SETTING.                                                                           | 0       |

\* If the PC is unable to receive the fax message, it will be printed by the fax machine.

### 5.1 PROGRAMMING THE PARAMETER SWITCH

### RICOH RS232 PC-FAX EXPANDER TYPE 130 SERVICE MANUAL

Bold type indicates the operator panel key to be pressed.

| Ready Mode display                | READY 100% 10:00AM<br>SET DOC. OR DIAL NO. |  |
|-----------------------------------|--------------------------------------------|--|
| Press Function 6 2 2 2 2 6 3 Yes. | SETTING? Y/◀<br>PRINT LIST ◀               |  |

At this time, print the User Parameter list, press < and Start.

|        |    | KPAD/Y/◀► |      |      |
|--------|----|-----------|------|------|
| SWITCH | 14 | :         | 0000 | 0000 |

To change a setting, press a keypad number corresponding to the bit number. For example, for Class 2 Memory transmission:

Press 0.

Press Yes.

Wait.

KPAD/Y/◀► SWITCH 14 : 0000 0001

> KPAD/Y/◀► PROGRAMMED

FUNCTION Y/NEXT/► 6 INITIAL MODE

Press Function.

READY 100% 10:00AM SET DOC. OR DIAL NO.

# 6. PC-FAX EXPANDER SCANNING FUNCTION 16

The PC–FAX Expander has added a new function (16) to the fax machine's set of user functions. It is used to scan documents into the PC faxing application.

- The PC fax software should be running and set for automatic answering.
- Check image quality selections: Contrast, Resolution (Standard and Detail only), and Halftone.

Bold type indicates the operator panel key to be pressed.

Ready Mode Display

READY 100% 10:00AM SET DOC. OR DIAL NO.

Press Function 1 6 Yes.

Set the document, face down, in the document tray.

Press **Start**. *Wait.* \* If programmed.

Wait.

SCANNER MODE SET DOCUMENT

SCANNER MODE START PUSH START

[PC ID APPEARS\*]  $A4 \rightarrow A4$  TRANSMIT

READY 100% 10:00AM SET DOC. OR DIAL NO.

# 7. MEMORY TX FILE QUICK DELETE FUNCTION 24

The PC-Fax Expander has added fax Function 24 to the base machine's operations. It is used to delete memory transmission files that may be tieing up the machine with an automatic redial task.

| Ready Mode Display     | READY 100% 10:00AM<br>SET DOC. OR DIAL NO.      |
|------------------------|-------------------------------------------------|
| Press Function 24 Yes. | FILE NO *** KPAD/Y/ ◀▶<br>PRINT LIST ◀/SEARCH ▶ |
| Press.                 | FILE NO. 002<br>[DIALING NO. OR NAME]           |
| Press <b>Yes</b> .     | FILE NO. 00S Y/N<br>CLEAR?                      |
| Press <b>Yes</b> .     | FILE NO.002 Y/N<br>CLEARED                      |
| Press Function.        | READY 100% 10:00AM<br>SET DOC. OR DIAL NO.      |

## 8. SERVICE LEVEL FUNCTIONS

For PC–FAX Expander maintenance purposes, a service level function has been modified and a new service test function has been added to the basic machine service level capabilities.

- Protocol Dump Function 05 has a new selection for the PC–FAX Expander.
- DIU Diagnostics Function 15 is a new function to test the PC–FAX Expander hardware.

Bold face type indicates the key to be pressed.

## 8.1 PC-FAX EXPANDER PROTOCOL DUMP

| Ready Mode display                           | READY 100% 10:00AM<br>SET DOC. OR DIAL NO.      |
|----------------------------------------------|-------------------------------------------------|
| Press Function 6 1 9 9 5 Yes.                | FUNCTION KPAD/NEXT ►<br>\$ \$ SERVICE FUNCTIONS |
| Press 0 5.                                   | SERVICE Y/NEXT ><br>05 PROTOCOL DUMP            |
| Press <b>Yes</b> .                           | 0-G3 1-PC                                       |
| Press 1.                                     | START<br>PC PROTOCOL DUMP                       |
| Press <b>Start</b> .<br>(Printing)           | PC PROTOCOL DUMP                                |
| (PC-FAX Expander Protocol List has printed.) | START<br>PC PROTOCOL DUMP                       |
|                                              |                                                 |

Press Function.

| REAI | ΟY   | 100% | 10:00AM  |
|------|------|------|----------|
| SET  | DOC. | OR I | DIAL NO. |

## 8.2 PC-FAX EXPANDER DIU HARDWARE TEST

## 1. DIU Diagnostic Test Diagrams

test

Function 15 contains two hardware inspection tests for the PC–FAX Expander, an internal test and an external test.

• An internal DIU LSI loop back test, which does not require additional hardware.

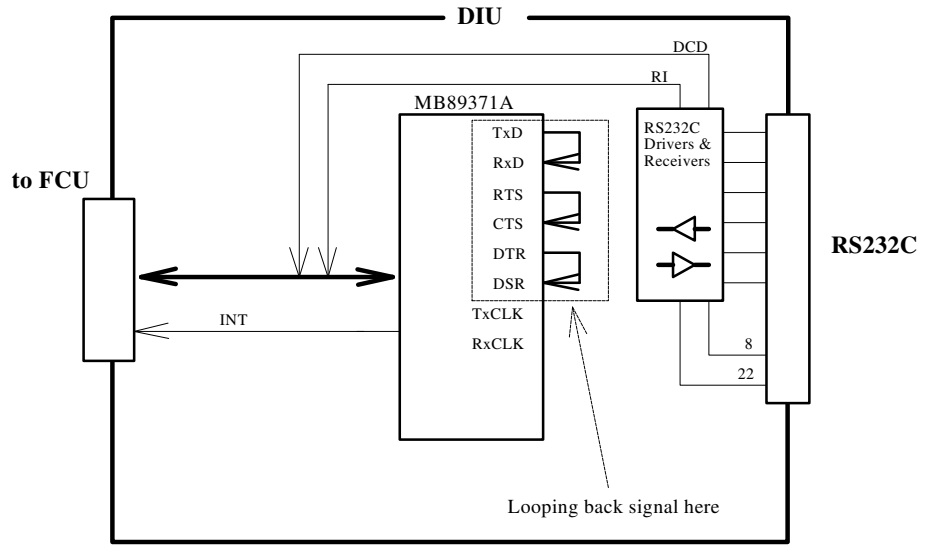

• An external test of the RS-232 drivers and receivers, which will require a loop back connector onto the RS-232 connector BEFORE selecting this mode.

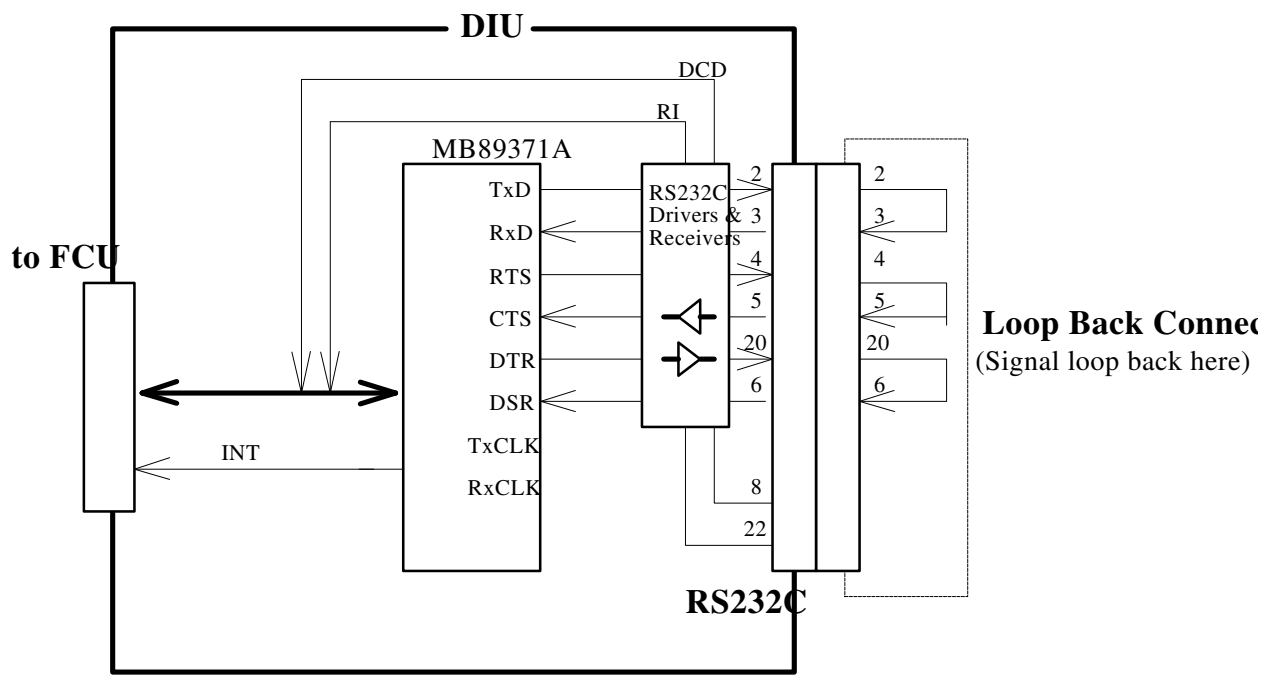

# RICOH RS232 PC-FAX EXPANDER TYPE 130 SERVICE MANUAL

## 2. DIU Internal Test

| Ready Mode display            | READY 100% 10:00AM<br>SET DOC. OR DIAL NO.      |
|-------------------------------|-------------------------------------------------|
|                               |                                                 |
| Press Function 6 1 9 9 5 Yes. | FUNCTION KPAD/NEXT ►<br>\$ \$ SERVICE FUNCTIONS |
| Press 15.                     | SERVICE Y/NEXT ►<br>15 DIU TEST                 |
| Press <b>Yes</b> .            | DIAGNOSTICS MODE<br>0-DIU 1-LOOP BACK           |
| Press 0.                      | TEST RUNNING WAIT<br>ABORT PRESS STOP           |
| (DIU is OK)                   | DIU TEST COMPLETED                              |
| (DIU is not OK)               | DIU ERROR                                       |
| (Cable failure)               | DIU NOT FOUND                                   |
|                               |                                                 |
| Press Function.               | READY 100% 10:00AM<br>SET DOC. OR DIAL NO.      |

## 3. DIU External Test

This test requires connecting a Loop Back connector onto the DIU RS-232 **BEFORE** the test begins.

| Ready Mode display            | READY 100% 10:00AM<br>SET DOC. OR DIAL NO.      |
|-------------------------------|-------------------------------------------------|
|                               |                                                 |
| Press Function 6 1 9 9 5 Yes. | FUNCTION KPAD/NEXT ►<br>\$ \$ SERVICE FUNCTIONS |
| Press 15.                     | SERVICE Y/NEXT ►<br>15 DIU TEST                 |
| Press Yes.                    | DIAGNOSTICS MODE<br>0-DIU 1-LOOP BACK           |
| Press 1.                      | TEST RUNNING WAIT                               |
|                               | ABORI PRESS STOP                                |
| (RS-232 driver is OK)         | L.B. TEST COMPLETED                             |
| (Driver is not OK)            | LOOP BACK ERROR                                 |
| (Cable failure)               | DIU NOT FOUND                                   |
|                               |                                                 |
| Press Function.               | READY 100% 10:00AM<br>SET DOC. OR DIAL NO.      |

## 9. PC-FAX EXPANDER REPORTS

#### 9.1 TRANSMISSION CONFIRMATION REPORT – TCR

|                                         |                                                 | *** TCR (                                                                        | JUN 10                           | 1995 5 <b>:</b>                           | 00PM)                                        | ***<br>rt vv               | 7 COMPANY             |                                 |
|-----------------------------------------|-------------------------------------------------|----------------------------------------------------------------------------------|----------------------------------|-------------------------------------------|----------------------------------------------|----------------------------|-----------------------|---------------------------------|
| <tx><br/>DATE</tx>                      | TIME                                            | ADDRESS                                                                          | MODE                             | TIME                                      | PAGE                                         | RESULT                     | PERS. NAM             | E FILE                          |
| JUN 10                                  | 9:00AM<br>10:21AM<br>1:00PM<br>3:03PM<br>4:57PM | NEW YORK OFFICE<br>PCFAX (CSI)<br>TOKYO OFFICE<br>PCFAX (CSI)<br>NEW YORK OFFICE | TS<br>T*D<br>TMS<br>T*M@S<br>T%S | 0'40"<br>0'32"<br>1'30"<br>0'58"<br>0'58" | P. 1<br>P. 1<br>P. 1<br>P. 1<br>P. 1<br>P. 1 | OK<br>OK<br>OK<br>OK       |                       | 001<br>002<br>004<br>005<br>006 |
| DATE                                    | TIME                                            | ADDRESS                                                                          | MODE                             | TIME                                      | PAGE                                         | RESULT                     | PERS. NAM             | E FILE                          |
| JUN 10                                  | 11:30AM<br>12:58PM<br>3:03PM<br>4:30PM          | PCFAX (CSI)<br>PCFAX (CSI)<br>LONDON OFFICE<br>NEW YORK OFFICE                   | R*S<br>R*MS<br>RMS<br>R%S        | 0'44"<br>2'15"<br>0'30"<br>0'30"          | P. 1<br>P. 1<br>P. 1<br>P. 1<br>P. 1         | OK<br>OK<br>OK             |                       | 003<br>004<br>005<br>007        |
| TX                                      | 000004                                          | 4 RX                                                                             |                                  | 000                                       | 0003                                         |                            |                       |                                 |
| # : BAT<br>M : MEM<br>S : STA<br>* : PC | CH<br>IORY<br>INDARD                            | C : CONFIDENTIAL<br>L : SEND LATER<br>D : DETAIL<br>% : PC DIRECT                | \$ :<br>@ :<br>F :               | TRANSFEI<br>FORWARD<br>FINE               | R<br>ING                                     | P : PO<br>E : EC<br>> ; RE | LLING<br>M<br>DUCTION |                                 |

#### New Symbols

\* : PC with Fax Application

% : Direct TX or RX

"PCFAX" represents the Called Station Identifier (CSI) for the PC's faxing application.

## Transmit Files for June 10

| File 1 (9:00AM)  | Standard G3 fax to New York.                       |
|------------------|----------------------------------------------------|
| File 2 (10:21AM) | Scanning to PC. Function 16                        |
| File 4 (1:00PM)  | Memory transmission (Receive File 4) to Tokyo.     |
| File 5 (3:03PM)  | Forwarding fax (Receive File 5) from memory to PC. |
| File 6 (4:57PM)  | Direct PC transmission to NewYork.                 |
|                  |                                                    |

### **Receive Files for June 10**

| File 3 (11:30AM)<br>File 4 (12:58PM) | Printing from PC. Dial 0000.<br>Memory reception from PC. See also Transmit File 4 |
|--------------------------------------|------------------------------------------------------------------------------------|
| File 5 (3:03PM)                      | Memory reception from London. See also Transmit File 5.                            |
| File 7 (4:30PM)                      | Direct PC reception from New York.                                                 |

## 9.2 MEMORY TRANSMISSION COMMUNICATION REPORTS

## **Result Report**

|        | ***        | COMMUNICATION H | RESULT REPORT (J | JN 11 1995 :       | 11:00AM)<br>TTI | ***<br>XYZ | COMPANY |
|--------|------------|-----------------|------------------|--------------------|-----------------|------------|---------|
| FILE   | MODE       | OPTION          | ADDRESS (C       | ROUP) RE           | ESULT           | PAGE       |         |
| 001    | PC MEMORY  | TX              | 408-434-53       | 90 Of              | ٢               |            |         |
| REASON | FOR ERRORS | <br>5           |                  |                    |                 |            |         |
|        | 1)<br>3)   | HANG UP LINE FA | IL 2)B<br>4)N    | JSY<br>D FACSIMILE | CONNECTIO       | N          |         |

## **Failure Report**

|        | ***                   | COMMUNICATION                    | FAILURE REPORT | C(JUN 11 199         | 95 11:05AM)<br>TTI | ***<br>XY | Z COMPANY |
|--------|-----------------------|----------------------------------|----------------|----------------------|--------------------|-----------|-----------|
| FILE   | MODE                  | OPTION                           | ADDRESS        | (GROUP)              | RESULT             | PA        | GE<br>    |
| 002    | PC MEMORY             | TX                               | 408-434-       | -5390                | E-2)2)2)2)2)2      | 2) P.     | 1         |
| REASON | FOR ERROR<br>1)<br>3) | S<br>HANG UP LINE F<br>NO ANSWER | AIL 2<br>4     | )BUSY<br>)NO FACSIMI | LE CONNECTIO       | ON        |           |

"PC MEMORY TX" is a new mode name for PC–FAX Expander memory transmissions.

## 10. INSTALLATION

**Tools Required: 1.** Philips metric screwdriver set; **2.** diagonal cutters; **3.** Flash/SRAM copy tool; **4.** Universal EPROM PCB.

**Additional part required :** RS-232 male-female serial cable fitted with either DB25pin and DB25-socket connectors, or DB25-pin and DB9-socket connectors.

## **10.1 WITHOUT PRINTER INTERFACE**

## I. Save memory items.

1. Print all messages stored in memory.

## II. Remove and prepare the left side cover:

- 2. Turn off the power and unplug the machine from the wall outlet.
- 3. Remove the NCU cover from the left side of the machine.
- 4. Remove the left cover.
- 5. Use the diagonal cutters to remove two cutouts (shaded areas 1 and 2).
- 6. Replace the NCU cover on the side panel and set aside.

III.

## Installing the Ground Strap

7. Connect the ground strap between the PSU chassis ground and the DIU bracket, upper left screw.

## IV. Installing the DIU Subassembly

- 8. Connect the DIU/FCE harness to FCE CN3.
- 9. Re-install the side cover, threading the harness through cutout 1(2 screws)
- 10. Connect the harness' free end to DIU CN2.
- 11. Fit the DIU bracket onto two small pawls on the chassis exposed through cutout 2.
- 12. Line up the bracket with the two screw holes above the pawls and fasten it onto the side chassis. (2 M3 x 6 screws)
- 13. Fit the cover over the DIU assembly so that the RS232 connector is accessible, and fasten it onto the assembly. (1 screw)

## V. Software Download

14. Follow the software download procedure in the MV310 FSM, section 4.1.23.

15. When the download procedure has been completed, replace the front cover.

16. Re-program the fax machine as necessary.

## VI. Connecting Ricoh RS232 PC-FAX Expander to the PC.

- 17. Turn off and unplug the PC.
- 18. Use the shielded serial cable and connect the fax machine from the DIU
- to the PC 15-pin or 9-pin port.

Ensure that all connections have been properly made before turning on the machines. To ensure that the correct PC port has been selected, the MS-DOS diagnostics program should be run to check COM port availability and IRQ status.

## 10.2 WITH PRINTER INTERFACE TYPE 130

## I. Installing the PCFE

port

- 1. Follow steps 1 through 4, above.
- 2. Use diagonal cutters to remove *all* cutouts (shaded areas) from the side

|--|--|--|--|

panel.

- 3. Follow steps 6 through 12 above. Do **not** install the DIU cover.
- 4. Follow software download procedure in the MV310 FSM, section 4.1.23.

## II. Installing the Printer Interface

5. Follow the *Printer Interface Installation Manual* steps 4 through 11. When completed, the RS232 connector should be accessible through an opening in the PIF side panel.

## III. Connecting PC-Fax Expander to the PC.

6. Follow steps 17 and 18 above.

Ensure that all connections have been properly made before turning on the machines. To ensure that the correct PC port has been selected, the MS-DOS diagnostics program should be run to check COM port availability and IRQ status..

# **11. INSTALLATION SUGGESTIONS**

If the faxing application has a difficulty in locating the modem, check the fax machine to ensure that it is on and ready: turn it off, wait a few seconds then turn it back on. Run the MS-DOS diagnostics to review the COM ports and IRQs for possible conflicts. Review the faxing application's manual for possible solutions.

## **11.1 COMMUNICATION PORTS**

The PC's serial ports are usually configured as COM1 and COM2, and are assigned the Interrupt Request numbers (IRQs). IRQs are used to establish priorities which will prevent conflicts from ocurring when two devices want to use the same resources at the same time. It is very important to ensure that

- 1. the PC has a COM port available for the PC–FAX Expander cable, and
- 2. the COM ports are not in potential conflict.

For Windows users, run the MS-DOS diagnostics program. At the DOS command prompt, type **msd** <ENTER>

When the diagnostics menu appears, choose COM ports. The next screen will indicate if the COM ports (1 through 4) are enabled or available. Choose IRQ to indicate the Interrupt Request status of each COM port. The COM ports must not have the same IRQ. The PC's serial ports are usually configured with IRQ4 and IRQ3. For example,

|     | IRQ Status |             |          |              |            |  |  |
|-----|------------|-------------|----------|--------------|------------|--|--|
| IRQ | Address    | Description | Detected |              | Handled By |  |  |
|     |            |             |          |              |            |  |  |
| 3   | F000: EF6F | COM2: COM4: | COM2:    |              | BIOS       |  |  |
| 4   | CE29: 0096 | COM1: COM3: | COM1:    | Serial Mouse | Unknown    |  |  |
|     |            |             |          |              |            |  |  |

The installation of an internal modem may cause an IRQ conflict to occur between two ports, even if no device is using the second port. The second port may have to be disabled to overcome this problem.

One solution is to remove the internal modem and re-enable the COM port for PC–FAX Expander use. Another solution is to install a third serial port.